## ScotEID Library Registering Twins or Triplets

Calf registrations, multiple, twins, triplets

Written By: Debbie Dow

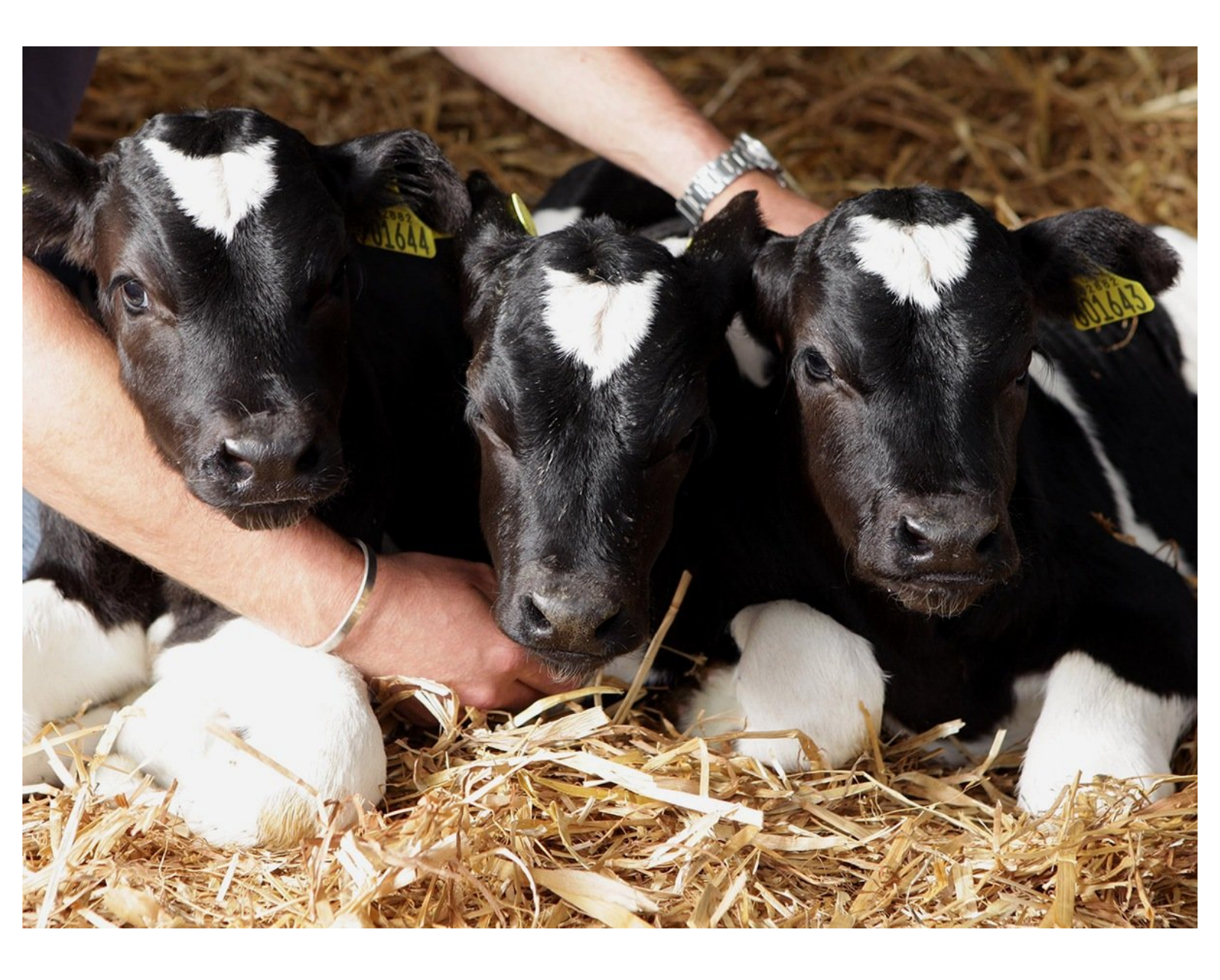

This document was generated on 2023-04-15 07:35:25 PM (MST).

## Step 1 — Registering twins or triplets

| Sex                            | O Ma      | le 🔿 Femal  | е         |          |                  |                  |     |                |          |              |           |         |                  |
|--------------------------------|-----------|-------------|-----------|----------|------------------|------------------|-----|----------------|----------|--------------|-----------|---------|------------------|
| Breed                          | AAX:      | Aberdeen An | gus Cross | s (Beef) | 0                |                  |     |                |          |              |           |         |                  |
| Dam ID                         | UK5       | 473326001   | 07        |          |                  |                  |     | -2. Please che | ck the l | ist and c    | orrect    | t anv o | errors before su |
| Genetic Dam ID                 |           |             |           |          |                  |                  |     |                |          |              |           |         |                  |
| Sire ID                        |           |             |           |          |                  |                  |     | Animal ID      | Twin     | DOB          | Sex       | Breed   | Dam ID           |
| User reference<br>Twin/Triplet |           | ed herself  |           | Optic    | onal             |                  |     | K5815533000_3  | Y        | 15/09/202    | 1 Female  | ААХ     | UK547332 6 00107 |
|                                | Add       | o list      |           |          |                  |                  |     | K58155340 0024 | Y        | 15/09/202    | 1 Female  | ААХ     | UK547332 6 00107 |
| 2. Please chec                 | k the lis | and co      | rrect a   | any er   | rors before sub  | omitting         |     | K581553500025  | Y        | 15/09/202    | 1 Male    | AAX     | UK547332 6 00107 |
| UK581553200022                 | TWIN      | 30/09/202   | Male      | AAX      | UK544399 2 00005 | UK544399 2 00005 | Sir | 💼 🖌 Edit       |          | 1            | 1         | 1       |                  |
| UK581553300023                 | Y         | 15/09/202   | 1 Female  | AAX      | UK547332 6 00107 | UK547332 6 00107 |     |                |          |              |           |         |                  |
| UK581553400024                 | Y         | 15/09/202   | 1 Female  | AAX      | UK547332 6 00107 | UK547332 6 00107 |     | -3. Submit the | calf reg | gistratio    | าร        |         |                  |
| 🝵 🖌 Edit                       |           |             |           |          |                  |                  |     |                | Su       | bmit calf re | egistrati | ons     |                  |

- You have the option to register twins or triplets. Enter the details for each twin or the triplets and tick the twin/ triplet box.
- (i) This overrides the validation allowing the Dam ID of the mother to be used more than once.

If you require assistance to record multiple births please contact ScotEID.

• Once added to the list in Section 2, the multiple births appear with a Y in the 'Twin' column.

This document was generated on 2023-04-15 07:35:25 PM (MST).

## Step 2 — Using the same Dam twice by mistake

| Eartag          | UK581553400024             |                          |                  |
|-----------------|----------------------------|--------------------------|------------------|
| Date of birth   | 15/09/2021                 |                          |                  |
| Sex             | 🔿 Male 🗿 Female            |                          |                  |
| Breed           | AAX: Aberdeen Angus Cro    | oss (Beef)               |                  |
| Dam ID          | UK547332600107             |                          |                  |
| Genetic Dam ID  |                            |                          |                  |
| Sire ID         |                            |                          |                  |
| User reference  | Calved herself             | Optional                 |                  |
| Twin/Triplet    |                            |                          |                  |
|                 | Add to list                |                          |                  |
| 2. Please Ab    | irth has already been adde | d for UK547332600107. Do | ing              |
| you             | want these to be recorded  | l as twins/triplets?     |                  |
| Animal          |                            |                          | ienetic Dam II   |
| UK58155320      |                            | Cancel Ok                | 44399 2 00005    |
| LIKE81552200022 | 15/09/2021Fema             | le AAX UK547332 6 00107  | Un: 7332 6 00107 |

- *i* If you select the same Dam ID for a subsequent calf registration you get a warning message.
- A birth has already been added for UK547332600107. Do you want these to be recorded as twins/triplets?
- Your options are 'Cancel' to amend the Dam ID or 'OK' to record as a twin or triplet.

If you require further assistance, please contact ScotEID on 01466 794323.

This document was generated on 2023-04-15 07:35:25 PM (MST).